TMS 獲利王 ERP 前端下載流程說明

此為安裝前台操作人員前端程式作為連線資料庫使用

請至 http://tms.ktnet.com.tw/download.aspx

如紅框『T.M.S. ERP 進銷存會計整合系統』>>>點選

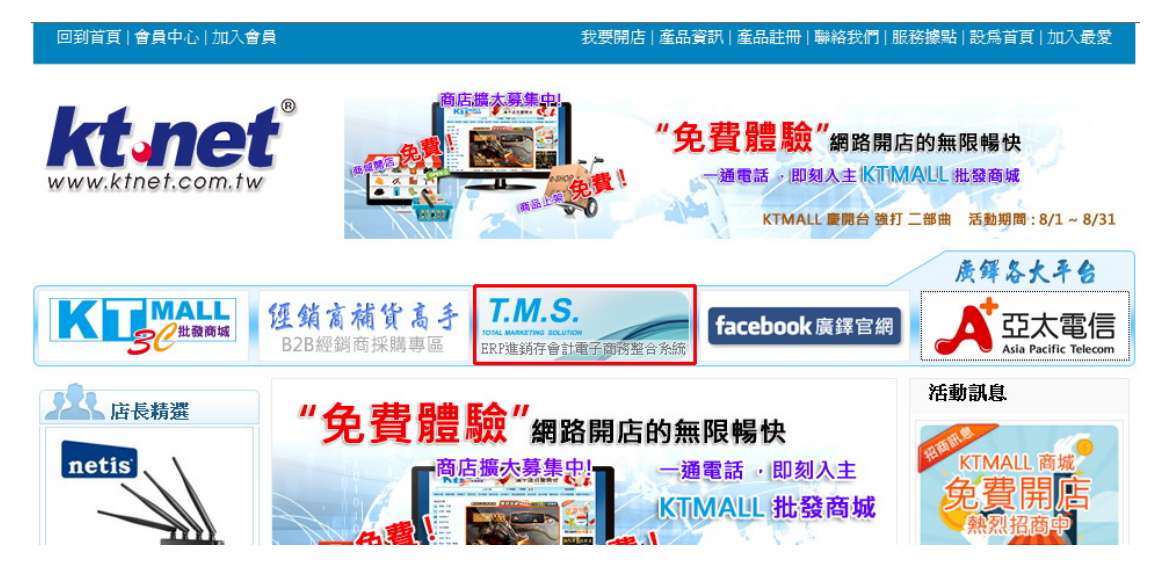

點選下圖『TMS ERP 進銷存會計系統前台安裝程式下載』

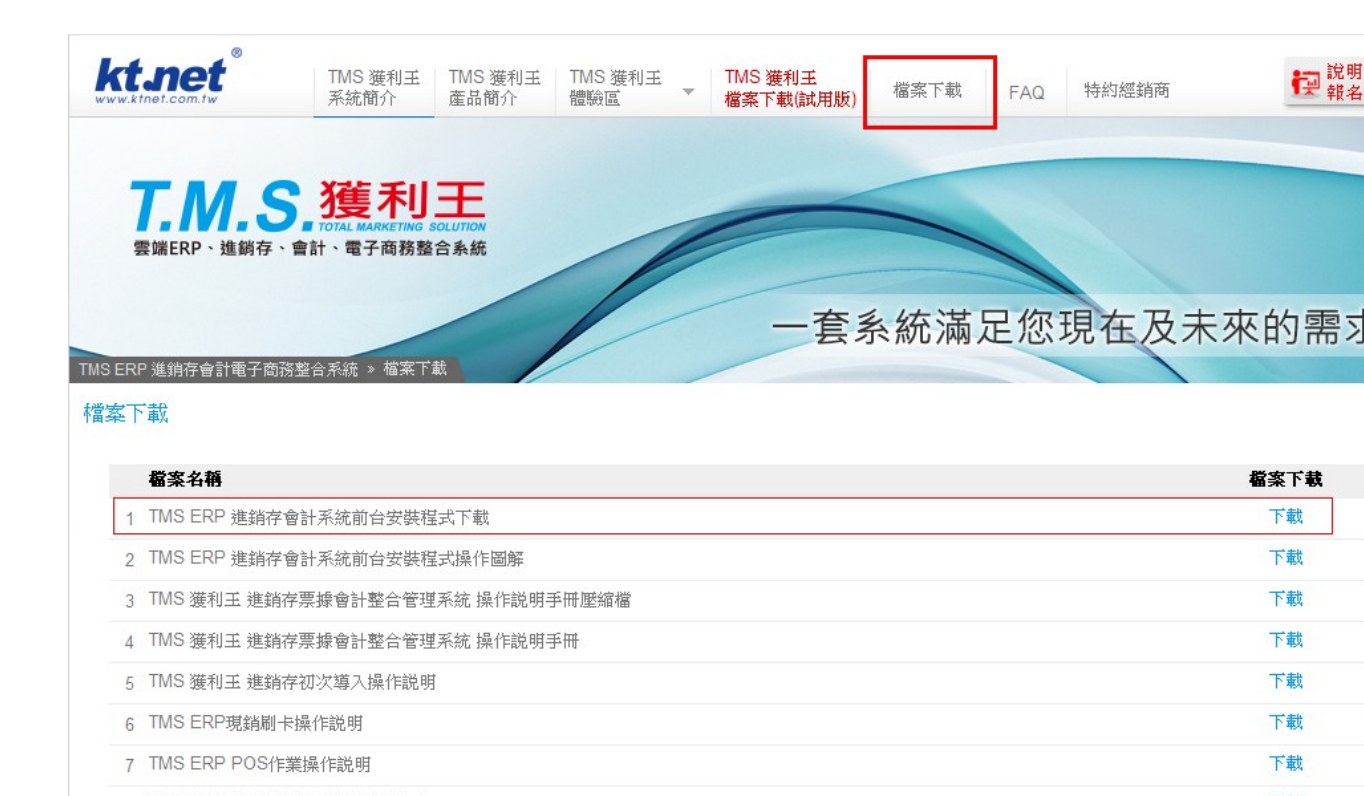

#### 下載完成解壓縮出現以下畫面, 點選執行檔

| 名稱         | <u>^</u> | 修改日期                                                                | 類型                                   | 大/ |
|------------|----------|---------------------------------------------------------------------|--------------------------------------|----|
| DR2000.CAB | 丸行檔      | 2014/7/8 上午 09<br>2014/7/11 上午 0<br>2013/12/17 下午<br>2014/7/2 上午 10 | WinRAR 壓縮檔<br>文字文件<br>應用程式<br>LST 檔案 | 1  |

### 點擊 SETUP. EXE 執行安裝

| 暑 | T.M.S.進銷存會計系統 Setup                                                                                                    |
|---|----------------------------------------------------------------------------------------------------|
|   | Welcome to the T.M.S.進銷存會計系統 installation program.                                                                                                    |
|   | Setup cannot install system files or update shared files if they are in use. Before proceeding, we recommend that you close any applications you may be running. |
|   |                                                                                                    |
| - | OK Exit Setup                                                                                                    |
|   |                                                                                                    |

## 點選OK 執行下一步

| 🔒 T.M.S.進銷存會計系統 Setup                                | X                             |  |
|------------------------------------------------------|-------------------------------|--|
| Begin the installation by clicking the button below. |                               |  |
| ► 按此鈕<br>Click this button to install T.M.S.進銷存會語    | 十系統 software to the specified |  |
| destination directory.                               |                               |  |
|                                                      | CT                            |  |
| C:Wrogram Files (x8b)/I.M.S.進納仔智計系統/                 |                               |  |
| Exit Setup                                           |                               |  |

點擊左方圖示,執行安裝

| 🛃 Ktnet開店通進銷存會計系統 - Choose Program Group 🛛 💽                                                                                                    |
|----------------------------------------------------------------------------------------------------|
| Setup will add items to the group shown in the Program Group box. You<br>can enter a new group name or select one from the Existing Groups list. |
| <u>P</u> rogram Group:<br>Ktnet關店通進銷存會計系統                                                                                                    |
| Existing Groups:                                                                                                    |
| Accessones<br>Administrative Tools<br>Knet開店通進銷存會計系統<br>Maintenance                                                                              |
| Startup<br>WinRAR                                                                                                    |
|                                                                                                    |
| <u>C</u> ontinue Cancel                                                                                                    |

# 點擊 Continue 繼續下一步

| 🔒 T.M.S.進銷存會計系統 Setup                            | × |  |  |  |  |
|--------------------------------------------------|---|--|--|--|--|
| Destination File:                                |   |  |  |  |  |
| C:\Program Files (x86)\T.M.S.進銷存會計系統\PRGCOM1.CMD |   |  |  |  |  |
|                                                  |   |  |  |  |  |
| 1%                                               |   |  |  |  |  |
|                                                  |   |  |  |  |  |
| Cancel                                           |   |  |  |  |  |
| 3                                                |   |  |  |  |  |
|                                                  |   |  |  |  |  |

安裝過程中如出現以下畫面,直接點選 No to All 即可

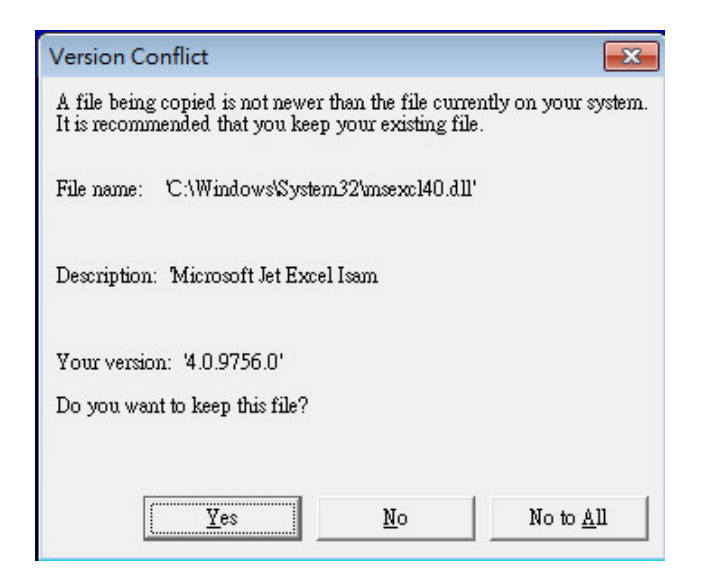

T.M.S. 進銷存系統安裝完成

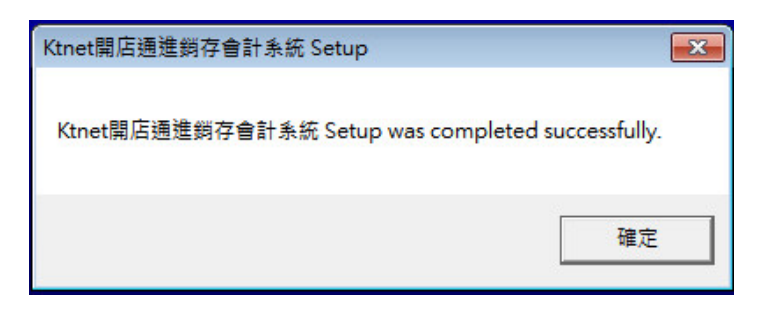

T.M.S. 進銷存系統開啟

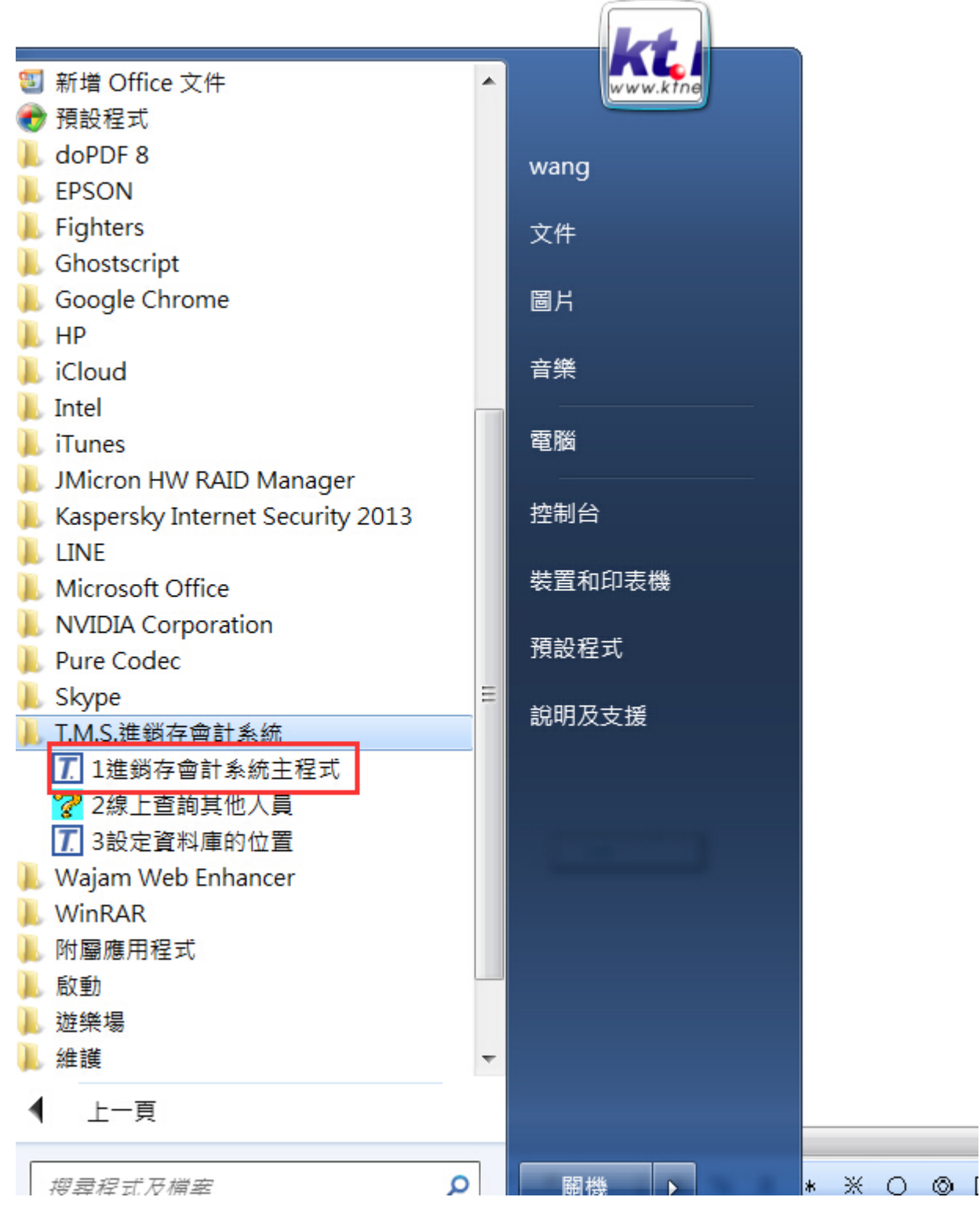

點選 WINDOWS 7 左下方"開始",選擇下方【所有程式】

,找到【T.M.S.進銷存會計系統】點選下拉選單,

將『1進銷存系統會計系統主程式』按滑鼠右鍵傳至桌面可

快速啟動

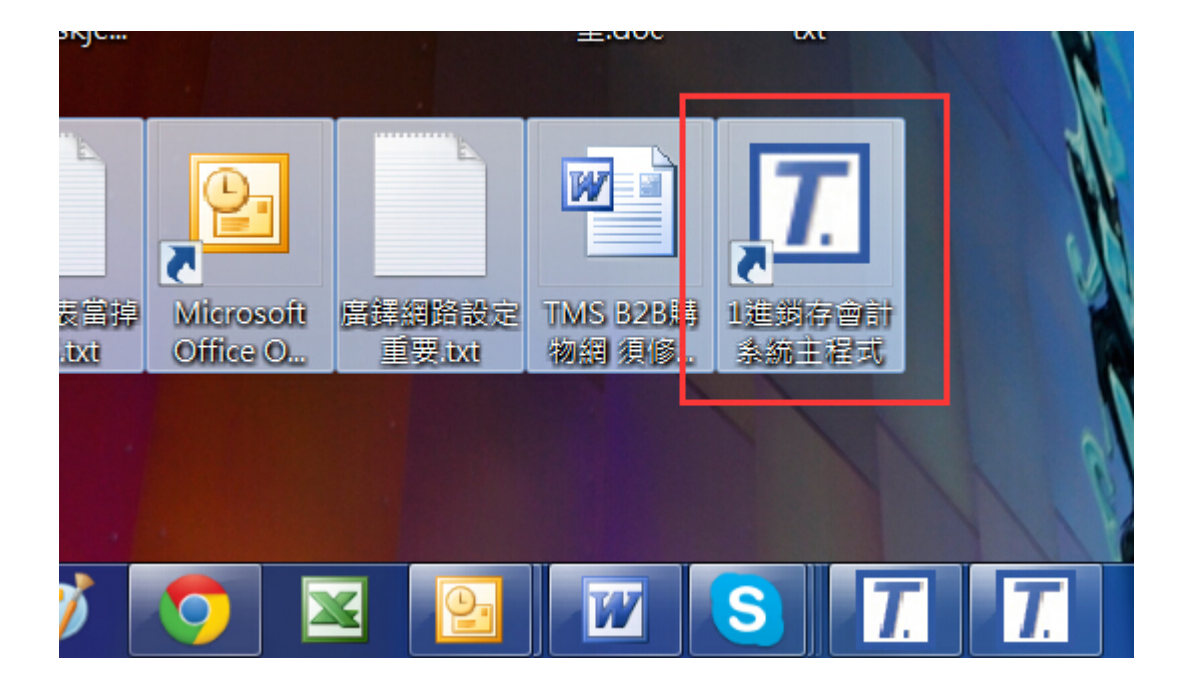

點選上圖,程式會進入『T.M.S. 進銷存』

| <b></b>                       |                                |
|-------------------------------|--------------------------------|
| T. M. S. 3                    | 進銷存會計系統                        |
|                               |                                |
|                               | 糸統常用切能熟鍵 ()                    |
| [17] · 医14-014<br>[F8] : 歷史交易 | スペス [19]・日方海<br>易査詢 [F10]:詞庫編修 |
|                               | 太空態:600177                     |
| 資料來源:                         | TMS測試版\TMSDemo1                |
| 使用者代號 [7]                     | MS                             |
| 通行密碼 T                        | TMS                            |
|                               |                                |
|                               | QK 更新                          |
|                               |                                |
| 請輸入使用者                        | 者代號與密碼、系統關閉時間:51               |
|                               |                                |

進入『T.M.S. 進銷存』登入主畫面

使用者代號:tms(預設)

通行密碼:tms(預設)

| KTNET 開店通達倒存會計系统 v6.0.0.167 工作站號:0001 指定印表機:M | crosoft XPS Document Writer 到期日:無 10人版                                                                                                    |           |                                                                                                    |  |
|-----------------------------------------------|----------------------------------------------------------------------------------------------------|-----------|----------------------------------------------------------------------------------------------------|--|
|                                               | <u>TMS(測試)</u>                                                                                                    | <u>坂)</u> |                                                                                                    |  |
|                                               | THSC (如) 試入           A 82 戶 度 商 實 理 条 読         M           日度存沒科管理条統         M           日度存沒科管理条統         0           日期存沒科管理条統         0           日期存沒科管理条統         0           日期存沒科管理条統         0           日常調修力所系統         0           日常調修大常管理条統         0           日常調修大常管理条統         0           日常調修大常管理条統         0           日常調修大常管理条統         0           上後重作業管理条統         0           上後重作業管理条統         0           上後重作業管理条統         0           上後重作業管理条統         0           上後重作業管理条統         0           上後重作業管理条統         0           上後重作業管理条統         0           上後重作業管理条統         0           上後重作業管理条統         0           上後重作業管理条統         0           上後重作業管理条         0           日常工業         1           日常         1           日常         1           日常         1           日常         1           日常         1           日常         1           日常         1           日常         1           日常 |           | 自動訊息通知系統<br><u>● 新作業の</u><br>● 新作業の<br>● 新作業の |  |
|                                               |                                                                                                    |           | 連新拳量<br>                                                                                                    |  |

因本系統會提供版本自動更新及多平台網路訂單拋轉 至本系統訂單及其他連結伺服器更版功能.等,故請再 安裝由 Windows 開發的【<u>Microsoft .NET Framework 4</u>】 才能提供最完善功效。

請至 Microsoft 網站搜尋" Framework"

| ■ Microsoft<br>搜尋                  |                    |
|------------------------------------|--------------------|
| framework                          | ♪<br>援辱結果末首 ▶ bing |
| 搜尋範圍: 🦳 所有 Microsoft 💿 下載試用 🦳 技術支援 |                    |

|                                   | <u>Microsoft .NET Framework 2.0 版繁體中文語言套件 (x86)</u><br>.NET Framework 繁健中交語言套件包含繁體中交的翻譯文字 (例如錯誤訊息)。                                           | <b>免費</b><br>發行日期:<br>2006/11/28                                                      |
|-----------------------------------|----------------------------------------------------------------------------------------------------|---------------------------------------------------------------------------------------|
| Service Pack                      | Microsoft .NET Framework 2.0 Service Pack 2<br>.NET Framework 2.0 Service Pack 2                                                              | <b>兒費</b><br>發行日期:<br>2009/1/16                                                       |
|                                   | <u>Microsoft .NET Framework 4 (獨立安裝程式)</u><br>Microsoft .NET Framework 4 可轉散發套件會安裝 .NET Framework 執行階段及<br>行並開發以 .NET Framework 4 為目標的應用程式。   |                                                                                       |
| €<br>TR                           | Microsoft .NET Framework 4 Client Profile (獨立安裝程式)<br>Microsoft .NET Framework 4 Client Profile 可轉散發套件會安裝 .NET Framewor<br>檔案,以執行大部分的用戶端應用程式。 |                                                                                       |
| Download Microso                  | oft .NET Framework 4 (商立安裝程式) from Official Microsoft Download Center - Windows Internet                                                      | Explorer                                                                              |
| 檔案(E) 編輯(E)                       | 檢視(2) 我的最愛(2) 工具(D 說明(2)                                                                                                    |                                                                                       |
| 我的最愛                              | Download Microsoft .NET Framework 4 (                                                                                                    |                                                                                       |
| Microsoft<br>Download<br>線上購物 ~ 庫 | J Center<br>温、 分類、 技術支援、 資訊安全、                                                                                                    | ٩                                                                                     |
| Micr                              | rosoft .NET Framework 4 (獨立安裝程式)                                                                                                    | 清下載                                                                                   |
| 選N語<br>Microsoft .NE<br>相關檔案,以    | T: 中文 (KW) 下载<br>Framework 4 可轉散發套件會安裝 .NET Framework 執行階段及所需的<br>執行並開發以 .NET Framework 4 爲目標的應用程式。                                           | 発費電腦更新<br>- 安全性粉構成<br>- 軟健更新<br>- Service Pack<br>- 硬酸脂肪反式<br>() Mit Microsoft Update |
|                                   |                                                                                                    |                                                                                       |
| (十) 糸統需求           (中) 糸統需求       |                                                                                                    |                                                                                       |
| A SAGEN                           |                                                                                                    | Microsoft ####                                                                        |
| 我們也建講                             | 2<br>艾•••<br>戴行列,語道取下戴劈通的烦取方塊。 按一下 [下一個] 之後,系統將在諸易下載程序中引導想。                                                                                   | $\otimes$                                                                             |
| Dire                              | ctX End-User Runtime Web 安裝程式 ① oft DirectX End-User Runtime 會更新您目前使用的 DirectX 版本—它是核心 Windows 技術,可讓您在電腦上執行 多環體與燈戲。 866 KB                    | 下載摘要:<br>1. Microsoft .NET Framework 4 (適立安装程式)<br>時本小: 48.1 MB                       |
|                                   |                                                                                                    | 直接執行此處                                                                                |
|                                   |                                                                                                    | 不用了・謝謝・誘總検                                                                            |

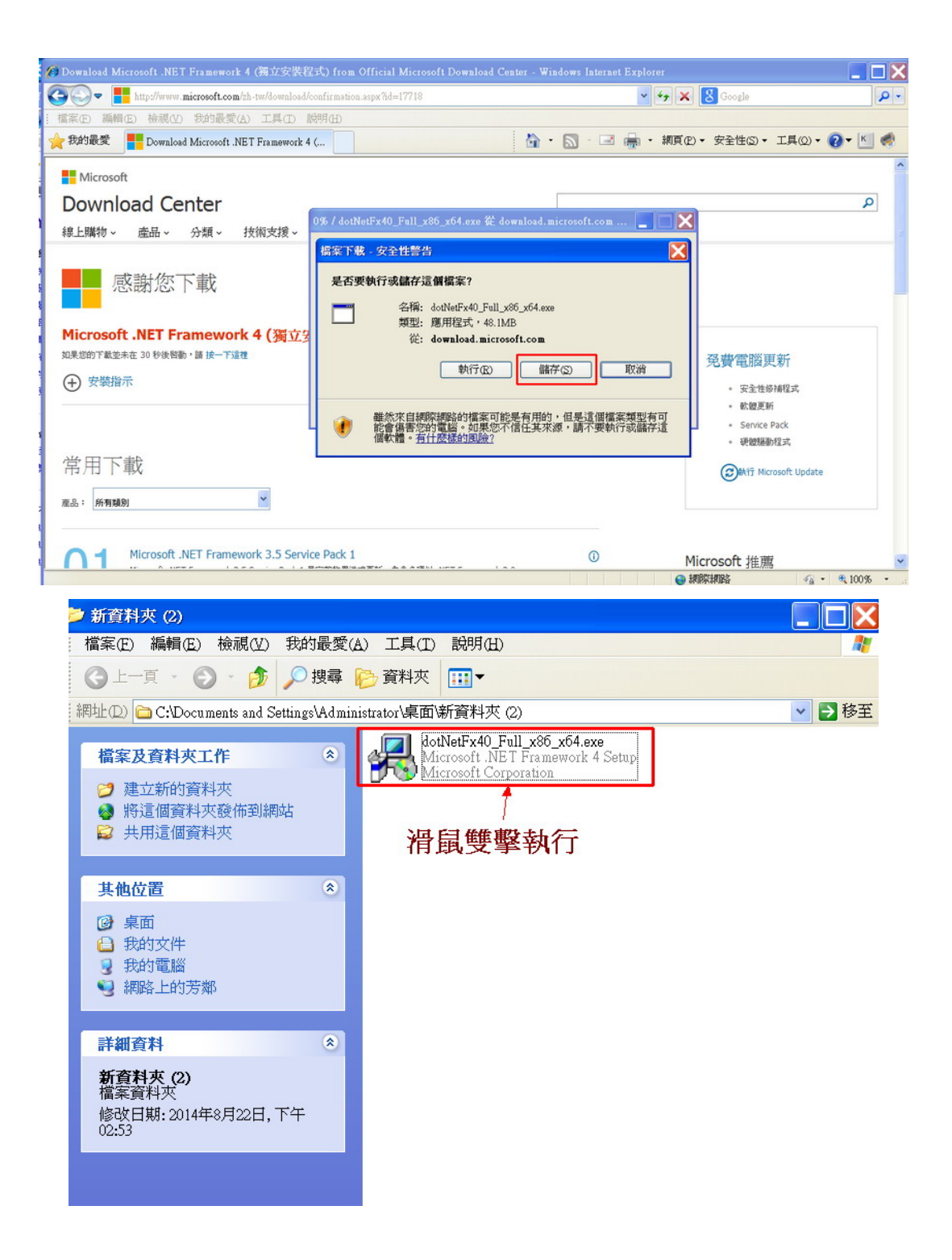

| 🎝 Microsoft .NET Framework 4          | 安裝程式                       |                  |          |            |
|---------------------------------------|----------------------------|------------------|----------|------------|
| .NET Framework 4 安装程式<br>請接受授權條款然後再繼續 | 0                          |                  |          | Microsoft* |
|                                       | r體增補授 <sup>2</sup>         | 權條款              | COFT NET | ~          |
| ▶我己閱讀並且接受授權                           | 條款(A)                      |                  | 3        |            |
| 預估下載大小:<br>預估下載時間:                    | 0 MB<br>撥號: 0 分<br>寬頻: 0 分 | <del>}</del> 鐘   |          |            |
| □是,傅送我的安裝經驗                           | 相關資訊給 Micr                 | osoft Corporat   | ion(Y)   |            |
| 如需詳細資訊,請閱讀 <u>資</u> 制                 | <u>料收集原則</u> 。             |                  |          |            |
|                                       |                            |                  | 安裝(1)    | 取消         |
| Sources Microsoft .NET Framework      | 4 安裝程式                     |                  |          |            |
|                                       | 安裝完成                       |                  |          |            |
| .NET                                  | .NET Framework             | 4 安裝完成。          |          |            |
|                                       | 檢查 Windows U               | <u>Mate</u> 是否有更 | 新的版本。    |            |
|                                       |                            |                  |          | 完成E)       |

請注意

如果您是Windows 7以上系統,因Windows 並不認識 TMS系統,則其會出現檔掉本程式開啟機制,如顯示 您程式已開啟但實際卻無上述畫面無法開啟,則請如下

面動作設定即可進入。

首先於視窗下『開始』進入控制台

| ■ 開始使用                                |          |
|---------------------------------------|----------|
| 連接到投影機                                | ktuser12 |
| 臺端桌面連線                                | 文件       |
| 自黏便箋                                  | 圖片       |
| 4設定資料庫的位置                             | 音樂       |
| ◎●●●●●●●●●●●●●●●●●●●●●●●●●●●●●●●●●●●● | 電腦       |
|                                       | 控制台      |
| SQL Server Management                 | 裝置和印表機   |
| Studio                                | 預設程式     |
| 小田家                                   | 說明及支援    |
| XPS 檢視器                               |          |
| ▶ 所有程式                                |          |
| 搜尋程式及檔案                               | ■機 ▶     |
|                                       |          |

選擇『使用者帳戶和家庭安全』

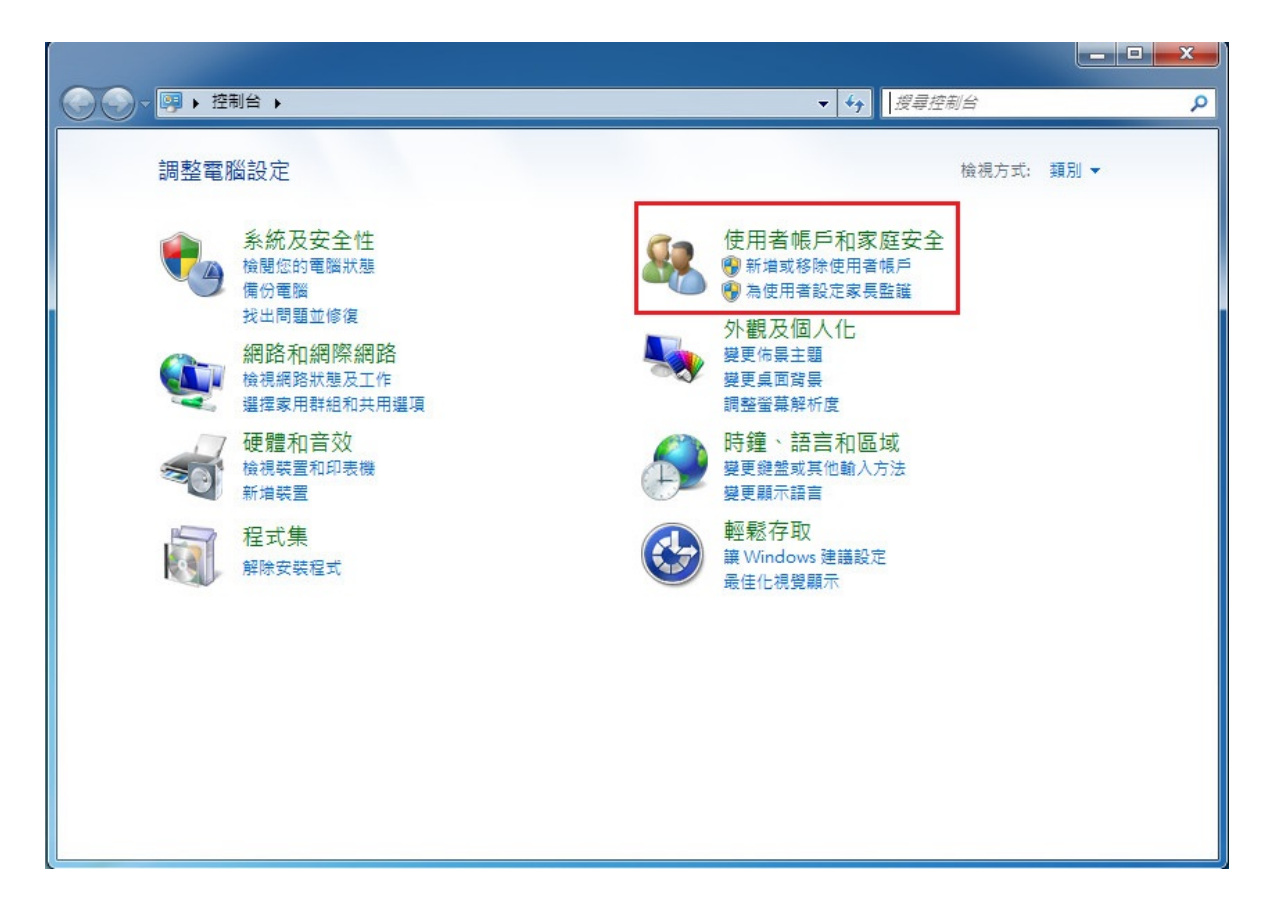

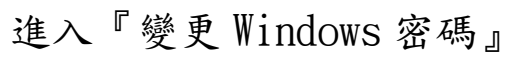

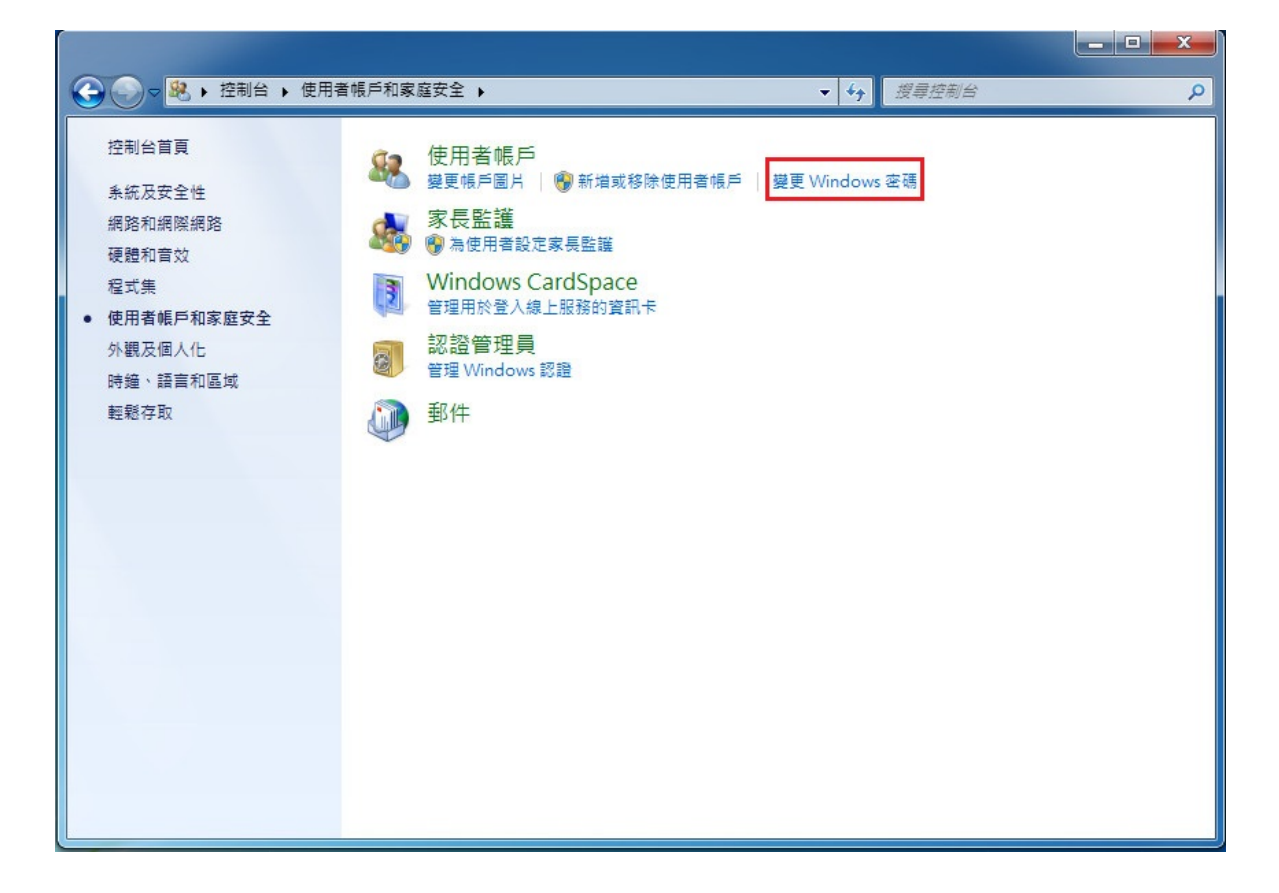

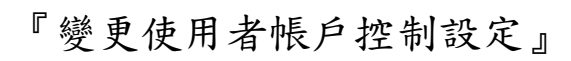

|                                                                           |                                                                  |                                                                                                    | x |
|---------------------------------------------------------------------------|------------------------------------------------------------------|----------------------------------------------------------------------------------------------------|---|
|                                                                           | 發展戶和家庭安全 ▶ 使用者帳戶                                                 | ✓ 4 / 搜尋控制台                                                                                                    | ٩ |
| 控制台首頁                                                                     | 變更您的使用者帳戶                                                        |                                                                                                    | 0 |
| 管理您的認證<br>建立一張密碼重設磁片<br>連結線上識別碼<br>管理您的檔案加密憑證<br>設定進階使用者設定檔內容<br>變更我的環境變數 | 為您的帳戶建立密碼<br>變更您的帳戶名稱<br>愛 變更您的帳戶類型<br>● 管理其他帳戶<br>● 變更使用者帳戶控制設定 | www.kightana.investments.investments.inve |   |

## 將其設定不要通知

| 😵 使用者帳戶控制設定                         |                                                                            |
|-------------------------------------|----------------------------------------------------------------------------|
| 選擇電腦變更的<br>使用者帳戶控制可協問<br>顯示使用者帳戶控制到 | 通知時機<br>防止可能有害的程式變更您的電腦。<br><u>定的詳細資訊</u>                                  |
|                                     | 發生下列狀況時,不要通知我: <ul> <li>程式嘗試安裝軟體或變更我的電腦</li> <li>我變更 Windows 設定</li> </ul> |
| <br><br>不要通知                        | 不建議使用。只有在您需要使用的程式因為不支援使<br>用者帳戶控制而無法通過 Windows 7 認證時,才建<br>議選擇此項目。         |
| 1 取消                                |                                                                            |

此處是如果您安裝軟體完執行時,如程式未經 Windows 認證則需於此處將其設定不要通知,並不會違害您使用 者的安全。

設定完成即可進入 T.M.S. 系統,如尚有問題請洽 04-24222299 轉 85 會有專人為您服務,祝您測試愉快。